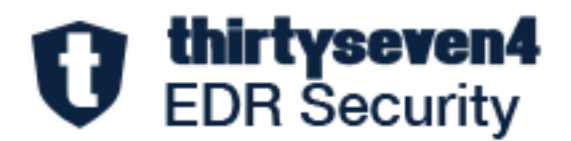

# Thirtyseven<sub>4</sub> EDR Security 8.3

**OVA Deployment Guide** 

Thirtyseven4, LLC. www.thirtyseven4.com Copyright © 2024 Thirtyseven4, LLC.

### All Rights Reserved.

All rights are reserved by Thirtyseven4, LLC.

No part of this software may be reproduced, duplicated or modified in any form or incorporated into any information retrieval system, electronic or any other or transmitted in any form without prior permission of Thirtyseven4, LLC, P. O. Box 1642, Medina, Ohio 44258.

Marketing, distribution or use by anyone barring the people authorized by Thirtyseven4, LLC is liable to legal prosecution.

#### Trademarks

Thirtyseven4 and DNAScan are registered trademarks of Thirtyseven4, LLC.

#### Release Date

June, 2024

## **About the Document**

This User Guide covers all the information about how to install and use Thirtyseven4 EDR Security in the easiest possible ways. We have ensured that all the details provided in this guide are updated to the latest enhancements of the software.

The following list describes the conventions that we have followed to prepare this document.

| Convention                                | Meaning                                                                                                |  |  |
|-------------------------------------------|----------------------------------------------------------------------------------------------------|--|--|
| Bold Font                                 | Anything highlighted in bold indicates that it is a direction about how to carry out an action.        |  |  |
| 1                                         | This symbol indicates additional information or important information about the topic being discussed. |  |  |
| <step 1=""><br/><step 2=""></step></step> | The instruction mentioned in the numbered list indicates actions that you need to perform.             |  |  |

# Thirtyseven<sub>4</sub> EDR Security Highlights

Thirtyseven4 EDR Security ensures maximum protection against any possible threats or malware that may infect your system when you browse online, work in network environment, and access emails. You can schedule scanning, set rules for Quarantine and Backup for files, and block malicious emails and spams.

**Mac Security** Helps you customize the settings that concern the protection of files and folders in your system. You can set scanning preferences, apply rules for virus protection, schedule scanning, exclude files and folders from scanning, and set rules for quarantine and backup files.

**Web Security** Helps you set the protection rules to save your machine from malicious files that can sneak into your system during online activities such as banking, shopping, surfing and so on.

**Email Security** Helps you customize the protection rules for receiving emails from various sources. You can set rules for blocking emails which are suspicious of spam, or malware.

For more information, please visit http://www.thirtyseven4.com.

# Contents

| Thirtyseven <sub>4</sub> I | EDR Security 8.3                 | 1  |
|----------------------------|----------------------------------|----|
| About the Do               | cument                           | 3  |
| Thirtyseven <sub>4</sub>   | EDR Security Highlights          | 4  |
| Chapter 1.                 | Features and Enhancements        | 6  |
|                            | Overview                         | 6  |
|                            | OVA Details                      | .6 |
|                            | Prerequisites                    | .6 |
|                            | Step 1: Deploy OVA on VirtualBox | .7 |
|                            | Step 2: Configure EDR Server     | 9  |
|                            | Step 3: Log on to EDR Server1    | 4  |
|                            | Exiting the Setup                | 4  |
| Chapter 2.                 | Technical Support                | ٤5 |
|                            | Accessing support options        | ٤5 |
|                            | Support by Phone                 | ٤5 |
|                            | Other sources of support         | ٤5 |
|                            | If the Product Key is Lost       | ٤5 |
|                            | Head Office Contact Details      | 6  |

# Chapter 1. Features and Enhancements

# **Overview**

This document helps you, deploy OVA on the VirtualBox, and set up the Thirtyseven4 EDR server.

OVA (Open Virtualization Appliance) file contains a compressed version of a virtual machine. When you deploy an OVA file, the virtual machine is extracted and imported into the virtualization software installed on your computer.

The OVA build file is provided to address any of the following scenarios at the customer end.

- Ubuntu 22.04 LTS machine is not available.
- Only Windows machines are available.

This OVA will create an Ubuntu 22.04 LTS machine on top of the VirtualBox and then you can proceed through the configuration of the pre-installed EDR Server.

## **OVA Details**

- OVA File name: Thirtyseven4\_8\_3.ova
- Oracle Virtual box version: 7.0.8
- RAM: 8 GB

## **Prerequisites**

- Physical Windows Machine with RAM >= 16 GB
- Windows 10 and above OR Windows server 2019 and above
- Disk space: 60 GB and above.
- CPU: 4 Core (x86-64) or above.
- The VT-x must be enabled in the physical machine's BIOS.
- Oracle Virtual Box 7.0.8
- Thirtyseven4\_8\_3.ova build file.
- Keep the following details ready and handy.
  - Product Key
  - Static IP Address

- o Gateway
- o Subnetmask
- o DNS

**Note:** For seamless working of OVA over virtual box, it is recommended to have only one hypervisor installed on the system. Other than the Oracle Virtual Box, ensure that no other hypervisor is installed on the system.

Please be advised that the images featured in this guide correspond to a previous release.

# Step 1: Deploy OVA on VirtualBox

Follow these steps to deploy OVA on the VirtualBox.

- 1. Download and install Oracle VM VirtualBox on Windows machine.
- 2. Open the VirtualBox.
- 3. Go to File > Import Appliance.
- 4. In this step, choose a virtual appliance file to import. Click **Browse** and select **Thirtyseven4\_8\_3.ova** file.
- 5. Click **Next** and follow the wizard.
- 6. Click Import.

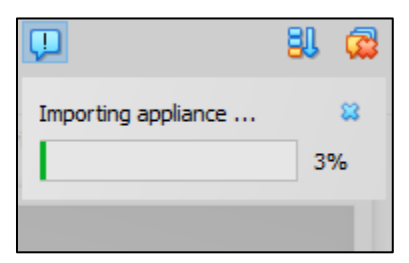

When the Import is complete, VirtualBox creates VM with Ubuntu. On this, you will configure the pre-installed EDR 8.3 server.

7. Start the VM. The Network Error prompt appears.

8. Click Change Network Settings.

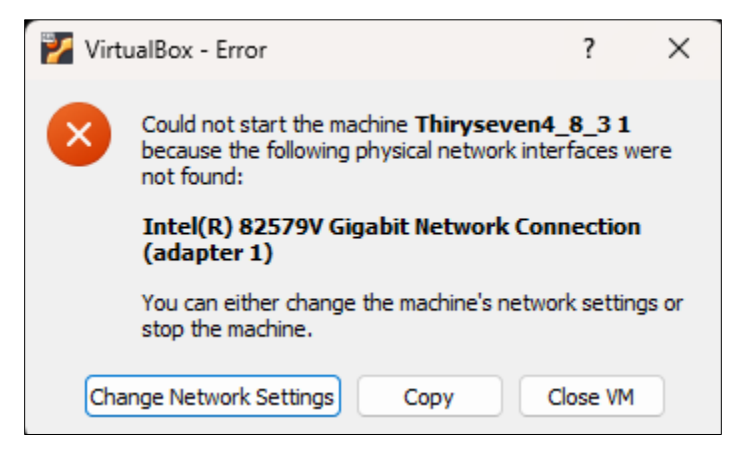

The error prompt disappears.

9. Go to **Settings** > **Network.** Click **Ok.** 

| Á      |      | Take Dela      | te Restrice Properties One Setting Isrard Start |
|--------|------|----------------|-------------------------------------------------|
|        |      | Name           |                                                 |
|        | 🙆 EP | S_8.2_UBUNTU2  | 2.04LTS - Settings – 🗆 🗙                        |
|        |      | General        | Network                                         |
|        |      | System         | Adapter 1 Adapter 2 Adapter 3 Adapter 4         |
|        |      | Display        | Enable Network Adapter                          |
|        |      | Storage        | Attached to: Bridged Adapter $\sim$             |
|        |      | Audio          | Name: Realtek PCIe GbE Family Controller V      |
|        |      | Addio          | Advanced                                        |
|        | Ľ    | Network        |                                                 |
|        |      | Serial Ports   |                                                 |
|        | Ø    | USB            |                                                 |
| d_with |      | Shared Folders |                                                 |
|        | :    | User Interface |                                                 |
|        |      |                |                                                 |
|        |      |                |                                                 |
|        |      |                |                                                 |
|        | L    |                | OK Cancel Help                                  |

10. Oracle VM VirtualBox Manager window appears.

| 🔮 Oracle VM VirtualBox Manager |    |                                                                                                    | – 6 ×                  |
|--------------------------------|----|----------------------------------------------------------------------------------------------------|------------------------|
| File Machine Help              |    |                                                                                                    |                        |
| Tools                          |    | Image: Weight of the setting and the setting and the setting |                        |
| > New group                    |    | E General                                                                                                    | Preview                |
| EP5_8.2_UBUNTU22.04LT5         | 8= | Name: EPS_8.2_UBUNTU22.04LTS<br>Operating System: Ubuntu (64-bit)                                                                                                    |                        |
| 2 Wered Off                    | 8= | System                                                                                                    |                        |
|                                |    | Base Menory: 8192 MB<br>Processors: 4<br>Boot Circler: Ploopy, Optical, Hard Disk:<br>Acceleration: Nested Paging, KM Paravirtualization                                                                                                    | EPS_8.2_UBUNTU22.04LTS |
|                                |    | Display           Video Memory:         15 MB           craphics Controller:         VMSVGA           Remote Desktop Server:         Dasabled           Recording:         Dasabled                                                                                                    |                        |
|                                |    | Storage           Controller: IDE         IDE Secondry Device 0:         [Optical Drive] Empty           Controller: SATA         SATA Port 0:         EP5_8.2_UBUNTU22-dak001.vdi (Normal, 80.00 GB)                                                                                                    |                        |
|                                |    | 🕪 Audio                                                                                                    |                        |
|                                |    | Host Driver: Default<br>Controller: ICH AC97                                                                                                    |                        |
|                                |    | P Network                                                                                                    |                        |
|                                |    | Adapter 1: Intel PRO/1000 MT Desktop (Bridged Adapter, Realtek PCIe GBE Family Controller)                                                                                                    |                        |
|                                |    |                                                                                                    |                        |
|                                |    | USB Controller: OHCI, EHCI<br>Device Filters: 0 (0 active)                                                                                                    |                        |
|                                |    | Shared folders                                                                                                    |                        |
|                                |    | None                                                                                                    | A stiusts Mindaus      |
|                                |    | Description                                                                                                    |                        |
|                                |    | None                                                                                                    |                        |

OVA is deployed successfully on the VM.

11. Click **Start** icon to start the VM. The VM is ready for use.

# Step 2: Configure EDR Server

1. On the VM, login with the given credentials.

**Note:** It is recommended to change the password after installing the EDR Server.

- 2. Provide the following details one after another and hit [Enter].
  - Static IP Address
  - $\circ$  Subnetmask
  - o Gateway
  - o DNS

| File Machine View Input Devices Help         Nelome to OVA pre-installed product deployment wizard         This will guide you through rest of the configuration process         Beginning configuration         Setting up IP configuration for EDR OVA deployment         Please provide IP address         Please provide subnet mask |
|----------------------------------------------------------------------------------------------------|
| Nelome to OVA pre-installed product deployment wizard<br>This will guide you through rest of the configuration process<br>Beginning configuration<br>Setting up IP configuration for EDR OVA deployment<br>Please provide IP address                                                                                                    |
| This will guide you through rest of the configuration process<br>Beginning configuration<br>Setting up IP configuration for EDR OVA deployment<br>Please provide IP address<br>Please provide subnet mask                                                                                                    |
| Beginning configuration<br>Setting up IP configuration for EDR OVA deployment<br>Please provide IP address<br>Please provide subnet mask                                                                                                    |
| Setting up IP configuration for EDR OVA deployment<br>Please provide IP address<br>Please provide subnet mask                                                                                                    |
| Please provide IP address<br>Please provide subnet mask                                                                                                    |
| Please provide subnet mask                                                                                                    |
|                                                                                                    |
| Tease browne galeway                                                                                                    |
| Please wait while IP configuration is in progress                                                                                                    |
| Please provide DNS IP                                                                                                    |
|                                                                                                    |
|                                                                                                    |

- Software License Agreement appears. Read the License Agreement carefully. Installation and usage of Thirtyseven4 EDR Security is subject to your formal acceptance of the Thirtyseven4 EDR Security end-user license terms and conditions. To continue, hit [Enter] or press R key to read more.
- 4. **Terms & Conditions** appear. To continue, hit [Enter] or press **R** key to read more. To continue, type A and hit [Enter] to accept the terms and conditions; D option is to decline. If you decline, the installation process is stopped.

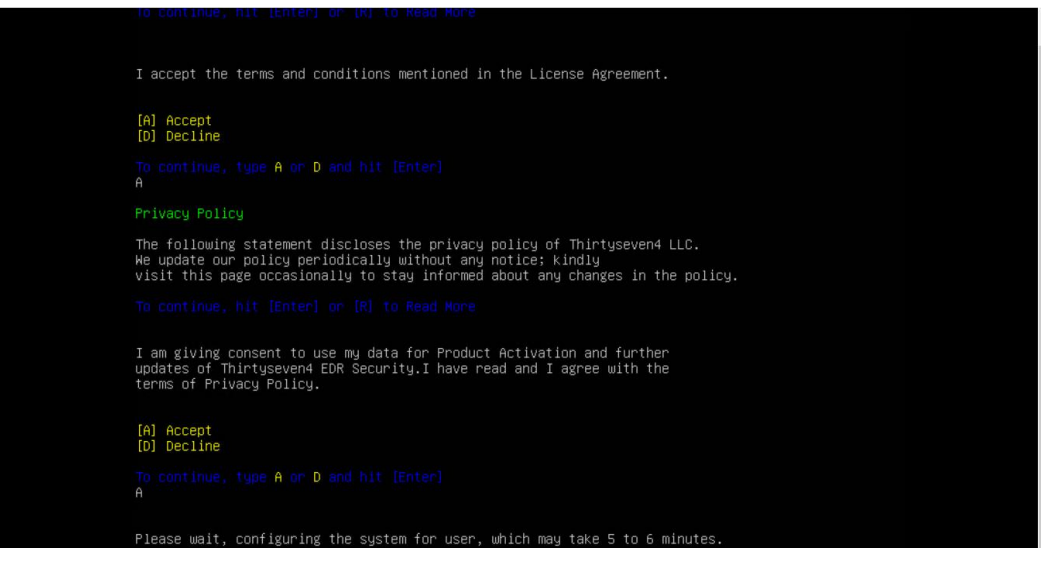

- 5. Wait till the system is configured for user. It might take 5 to 6 minutes.
- 6. The Proxy Settings screen appears. If you are using a proxy server to connect to the Internet, type 1 and hit enter.

If you want to continue without enabling Proxy Settings, type 2 and hit enter. The Proxy Setting information is used by EDR Server for internet connectivity, activation and for downloading updates.

To enable and configure proxy settings:

- a. Type the IP address of the proxy server or domain name (For example, proxy.yourcompany.com) and hit [Enter].
- b. Type the port number of the proxy server (For example: 80) and hit [Enter].
- c. Type 1 to Authenticate to connect through the Proxy server. Type 2 to continue without authentication.
- d. Type User Name.
- e. The success message appears if the connection to the proxy server is successful.
- 7. The Customer Information screen appears. Enter the information step by step.

| Contact Details                                                                      |
|--------------------------------------------------------------------------------------|
| First Name<br>Type First Name and hit [Enter]                                        |
| Last Name<br>Type Last Name and hit [Enter]                                          |
| Company Name<br>Type Company Name and hit [Enter]<br>= "                             |
| Administrator Email Address<br>Type Email Address and hit [Enter]                    |
| Mobile Number<br>Type Mobile Number with country code separated by - and hit [Enter] |

Note: The maximum length for the first name is 50 characters.

- 8. The Authentication screen appears. Create Thirtyseven4 EDR Security administrator password to access the Web console and endpoint password to access the endpoint settings at the endpoint side.
  - a. Type in Administrator Email Address and hit [Enter] or you can continue with the existing Email address. To continue, hit [Enter].

- b. Type in your password and hit [Enter]. Type password again to confirm the password and hit [Enter]. You cannot view the typed password.
- c. You can provide client credentials. This is optional. Type 1 to specify client credentials and hit [Enter]. Type in client password and hit [Enter]. Type client password again to confirm the password and hit [Enter]. You cannot view the typed password.
- d. This helps prevent unauthorized users from accessing the Web console and make changes in your settings or remove the endpoints.
- e. Type 2 to continue without providing client credentials and hit [Enter].
- 9. The installation summary screen appears. Activation and Server Configuration data is displayed. Please note the EDR console URL.
  - a. Type 1 to save summary file and hit [Enter].
  - b. Type **2** to continue without saving and hit [Enter].

| Verify the summary of Acti<br>Please note the <b>set l</b> ogin (                                                                                                    | vation and Server Configuration.<br>JRL.                                                                                                    |  |
|----------------------------------------------------------------------------------------------------|----------------------------------------------------------------------------------------------------|--|
| Installation Type<br>Installation Path<br>Login URL<br>Customer First Name<br>Customer Last Name<br>Customer Company Name<br>Customer Mobile Number<br>Country<br>Domain Name or IP Address<br>HTTP Port<br>SSL Port<br>Client Installation Path<br>Administrator Email Address | Single Node Installation<br>/opt/<br>https://www.security<br>https://www.security.security<br>https://www.security.security<br>https://www.security.security<br>https://www.security.security.security<br>https://www.security.security.security.security<br>https://www.security.security.se |  |
| <ol> <li>Save Summary File</li> <li>Continue without saving</li> </ol>                                                                                                    | g                                                                                                    |  |
| To continue, type 1 of 2 (<br>1                                                                                                    |                                                                                                    |  |
| Triggering Preconfig and Te                                                                                                    | enant On-Boarding                                                                                                    |  |
| Preconfig and Tenant On-Bo                                                                                                    | arding is successful!!                                                                                                    |  |
| Installing Default Linux C                                                                                                    | lient                                                                                                    |  |

10. The installation process starts. Tenant onboarding starts.

11. It prompts you to change the password.

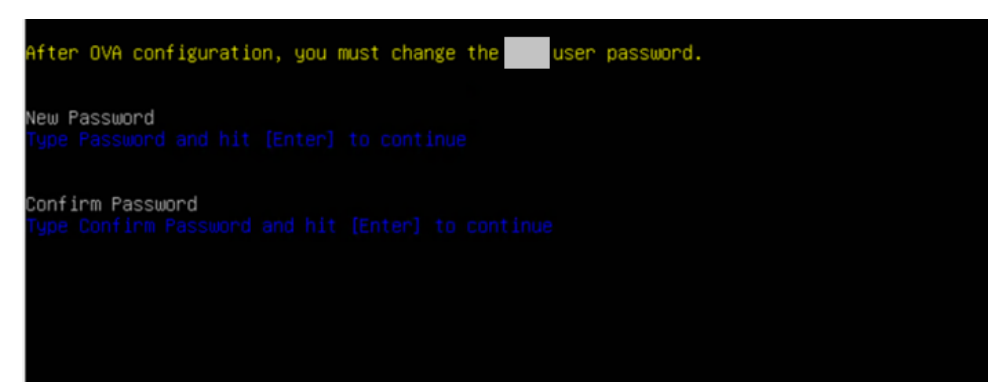

12. After changing the password, you need to log in again.

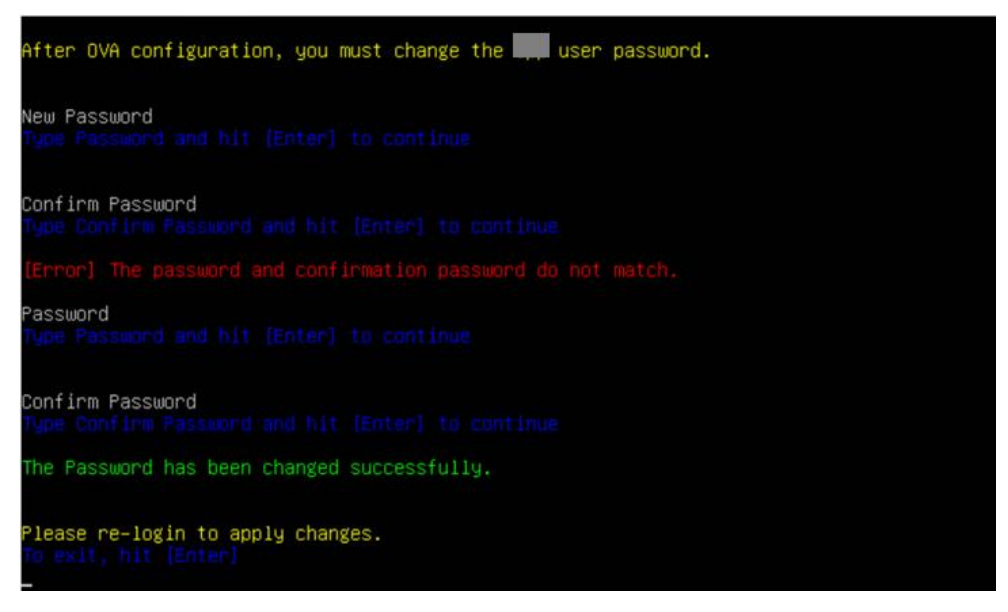

#### 13. To continue:

- a. Type Y to continue using the system and hit [Enter].
- b. Type **N** to log out and hit [Enter].

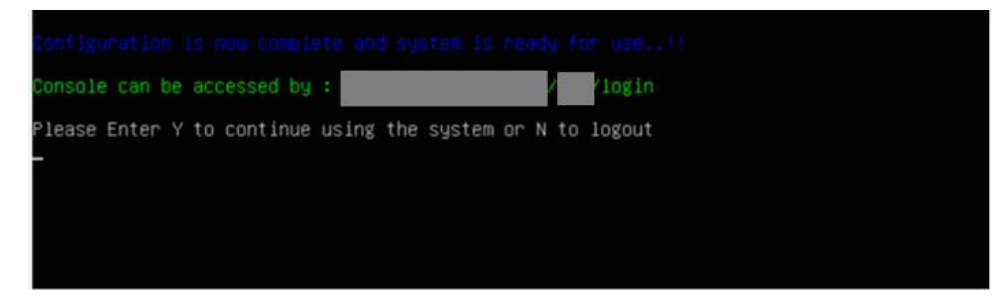

14. If you enter **Y**, the following screen appears.

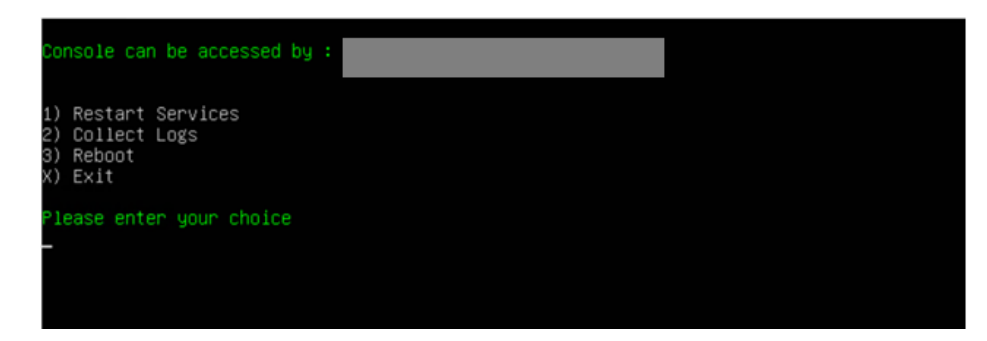

15. Enter your choice and hit [Enter].

# Step 3: Log on to EDR Server

1. Paste the console access URL in any browser. Example: https://<provided IP Address>/login/eps.

Supported Web Browsers:

- Google Chrome 62, 63, 64 or 65
- Mozilla Firefox 56, 57, 58, 59, 62, 64 or 65
- Microsoft Edge.
- 2. Provide the credentials.

Thirtyseven4 EDR Security console is ready to use.

# **Exiting the Setup**

You can exit from the setup process by pressing **Control C** keys.

Confirmation message appears. Again, press Control C keys to exit the setup.

# Chapter 2. Technical Support

The Support option includes an FAQ where you can find answers to the most frequently asked questions, options to submit your queries, send emails about your queries, or call us directly.

# Accessing support options

To access the Support options, follow these steps:

- 1. Log on to the Thirtyseven4 Web console.
- 2. On the top right of the Thirtyseven4 Dashboard, click the **Support** button.

Support includes the following options:

- Email Support: Includes Submit Ticket that redirects you to our Support web page. Here you can read some of the most common issues with answers. If you do not find an answer to your issue you submit a ticket.
- **Phone Support**: Includes phone numbers. You can call our support team and get your issues resolved.

# **Support by Phone**

Following is the contact number for phone support: 1-877-374-7581.

To know more phone numbers for support, please visit www.support.thirtyseven4.com

## Other sources of support

To get other sources of support, please visit:

www.support.thirtyseven4.com

# If the Product Key is Lost

Product Key serves as your identity for your Thirtyseven4 product. If you lose the Product Key, please contact Thirtyseven4 Technical Support to get the Product Key. A nominal charge is levied for re-issuing the Product Key.

# **Head Office Contact Details**

Thirtyseven4, L.L.C. P.O. Box 1642, Medina, Ohio 44258 United States Phone number: 1-877-374-7581 Fax number: 1-866-561-4983 Email: <u>support@thirtyseven4.com</u> Thirtyseven4 Support: <u>www.support.thirtyseven4.com</u> Web: <u>www.thirtyseven4.com</u> Sales: <u>sales@thirtyseven4.com</u>